## MyLibrary の使い方

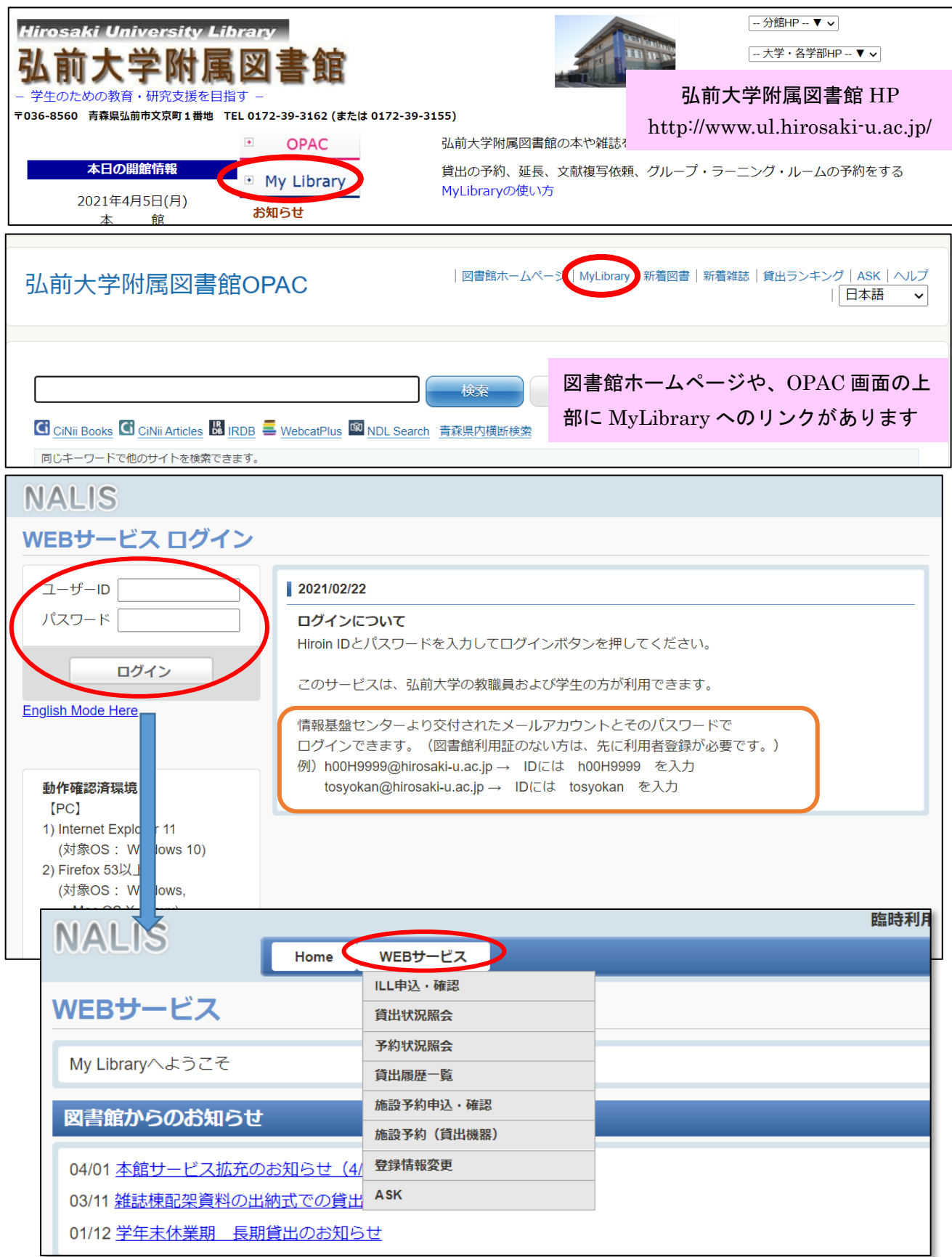

| NALIS<br>Home WEBサービス                                 | ~MyLibrary でできること~          |
|-------------------------------------------------------|-----------------------------|
|                                                       | ●ILL(文献複写・貸借)依頼  【有料】       |
|                                                       | (ILL 申込がメニューにない方は、参考調査カウンター |
| ■ 戻る                                                  | または医学部分館カウンターで登録が必要)        |
| ILL新規依頼                                               | ●貸出状況照会(貸出延長の手続きはここから)      |
| 新しく依頼する場合は、[新規複写依頼]または[新規貸借依頼                         | <ul> <li>●予約状況照会</li> </ul> |
| 新規裆                                                   | ●貸出履歴一覧                     |
| ILL申込状況・履歴確認                                          | ●施設予約申込・確認                  |
| 取消する場合は、チェックボックスを選択のうえ、[依頼取済                          | (グループ・ラーニング・ルーム等の予約)        |
| 到着済 未受付・差戻 処理中・キャンセル 履歴                               | ●登録情報変更                     |
| 到着済の資料は以下のとおりです。図書館までお越しくださ                           | (携帯番号、メールアドレスの追加登録)         |
| 10 🗸 件表示                                              | ●ASK サービス                   |
| <u> 依頼区分</u> ☆ <u> 状態</u> ☆ <u>書名/著者名</u> デ わがつっていません | (お問い合わせはこちらから)              |

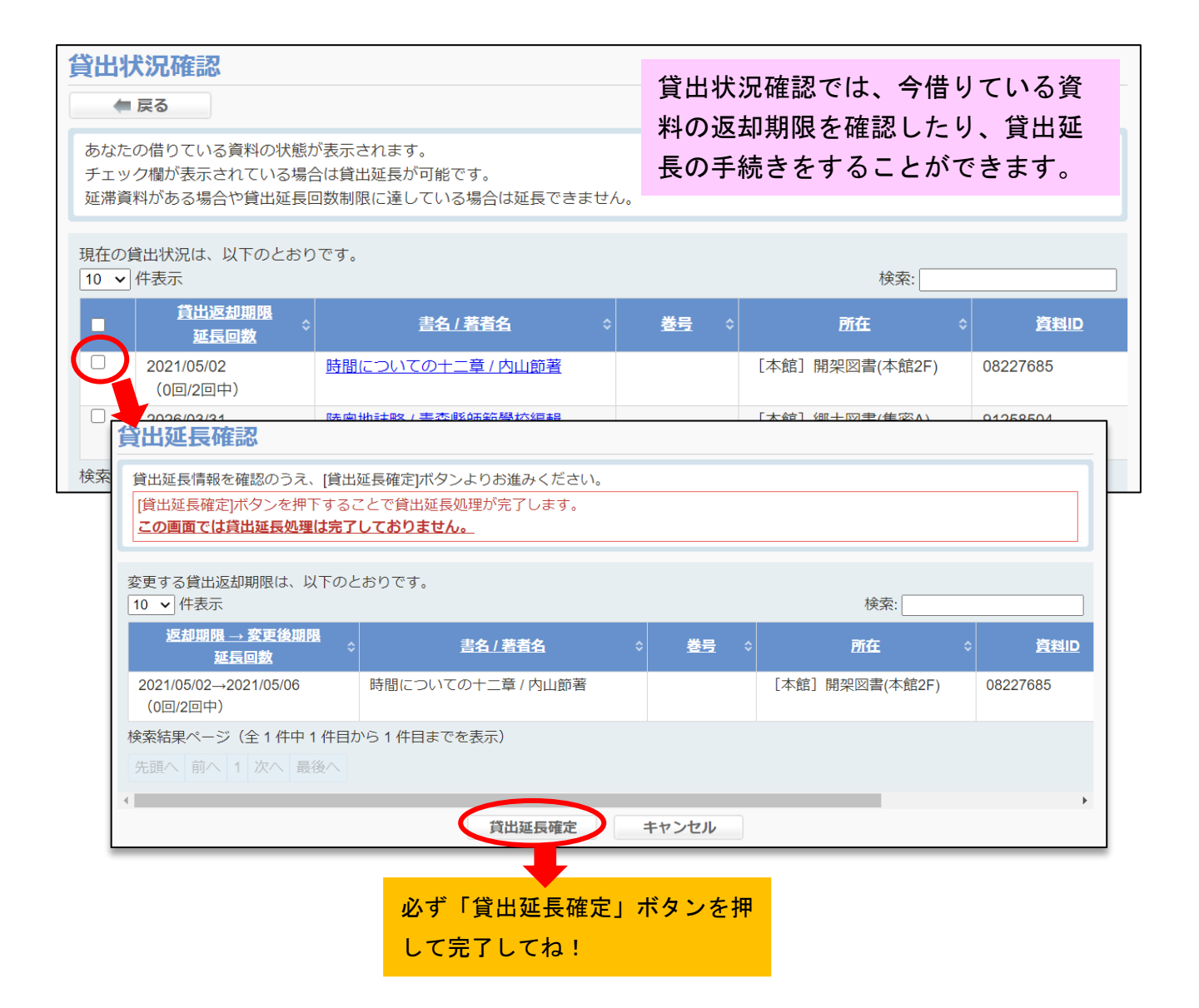

| 予約状況確認       |                                                                 | 予約出現確認では一予約している姿                  |              |                                        |                                   |              |   |               |
|--------------|-----------------------------------------------------------------|-----------------------------------|--------------|----------------------------------------|-----------------------------------|--------------|---|---------------|
| <b></b>      | 5                                                               |                                   |              | ア約状況確認では、ア約して<br>料を確認できます。             |                                   | している貝        |   |               |
| あなたが<br>予約を取 | あなたが予約している資料の状態が表示されます。<br>予約を取り消す場合は、チェックボックスを選択のうえ、[予約取消]ボタンよ |                                   |              | )お進みください。                              |                                   |              |   |               |
| 予約中の<br>10 V | D資料は、以下の<br>件表示                                                 | とおりです。図書                          | 館までお越しくた     | <i>ざさい</i> 。                           |                                   | 検索           | : |               |
| •            | <u>状態</u> ≎                                                     | <u>予約順位</u><br>返却予定日 <sup>◆</sup> | 受取館<br>取置期限日 | 書                                      | <u> 3/著者名</u>                     | \$ <u>巻号</u> |   | 所在            |
|              | 依頼中                                                             | 1番目                               | 分館           | <u>実践英語スピー</u><br>からビジネス場<br>曄子, 篠田顕子著 | チ通訳 : 式辞あいさつ<br>面まで / ピンカートン<br>著 |              |   | [本館] 開架図書(本館2 |
| 検索結果         | 検索結果ページ(全1件中1件目から1件目までを表示)                                      |                                   |              |                                        |                                   |              |   |               |

| 施設予約                                           |                                                                            | 施設予約                                     | では、グル・         | ープ・ラーニン          |
|------------------------------------------------|----------------------------------------------------------------------------|------------------------------------------|----------------|------------------|
| 新規施設予約申込                                       |                                                                            | グ・ルー                                     | ム等を予約          | できます。            |
| 新しく予約する場合は、[施設予約]ボタンまた                         | は、[連続施設予約]ボタンより                                                            | りお進みください。                                |                |                  |
|                                                | 新規施設予約                                                                     | 連続施設予約                                   | 毎週同じ           | 躍日に予約した          |
| 施設予約確認                                         |                                                                            |                                          | い時などは          | にちらから            |
| 施設予約一覧を再検索する場合は、[再検索]オ<br>予約後、利用しなくなった場合は、他の利用 | マンよりお進みくださし<br>者のために、必ずキャンレ                                                | をお願いいたします。                               | •              |                  |
| 施設状況一覧                                         |                                                                            |                                          |                | + 再検索            |
| 当日以降の予約 履歴                                     |                                                                            |                                          |                |                  |
| 当日以降の予約は、以下のとおりです。ご不<br>10 🗸 件表示               | 明な点は図書館までお問い合                                                              | わせください。                                  | 検              | 索:               |
| ■ ◆     ◆     予約状況 ◆     整理       データが入っていません  | 番号 ◇ 利用施設                                                                  | 利用日付 ≎                                   | <u>利用時間</u> \$ | <u>利用目的</u>      |
| 先頭へ 前へ 次へ 最後へ 施設予約                             |                                                                            | •                                        |                |                  |
| ● 戻る<br>施設予約 検索                                |                                                                            |                                          |                |                  |
| 施設情報を入力<br>1日に予約でき<br>Webからの予約<br>人数の関係で 2     | のうえ、【入力内容確認】ボタンより<br>る件数は3件までです。<br>は、利用希望日の1ヶ月前から前日の<br>部屋以上をつなげて使用する場合は、 | お進みください。<br>017時まで可能です。<br>使いたい全ての部屋に同じそ | 予約操作を行ってくださ(   | , n <sub>o</sub> |
| 施設                                             | <b>すべて</b>                                                                 | ~                                        |                |                  |
|                                                | 2021/04/04                                                                 | 検索                                       |                |                  |
| HOOK                                           |                                                                            |                                          |                |                  |

| 施設予約 新規登録            |                                                                          |                           |                                          |  |  |
|----------------------|--------------------------------------------------------------------------|---------------------------|------------------------------------------|--|--|
| 2021年11月24日の予約       | 1状況                                                                      |                           |                                          |  |  |
|                      |                                                                          |                           | :閉室 📑:予約済 :予約可能                          |  |  |
|                      | 08:00 09:00 10:00 11:00                                                  | 12:00 13:00 14:00 15      | 5:00 16:00 17:00 18:00 19:00 20:00 21:00 |  |  |
| -<br>1階プレゼンテーション     | ・スタジオ                                                                    |                           |                                          |  |  |
| 2階グループ・ラーニング         | グ・ルーム1                                                                   |                           |                                          |  |  |
| 2階グループ・ラーニン          | グ・ルーム2                                                                   |                           |                                          |  |  |
| 申込内容                 |                                                                          |                           |                                          |  |  |
|                      |                                                                          |                           |                                          |  |  |
| 氏名                   |                                                                          |                           |                                          |  |  |
| - 教職員/学生<br>         | 職員<br>                                                                   | 所属(学科)                    | 本館                                       |  |  |
| 連絡先(電話番号)            |                                                                          | 問い合わせる際の電話都               | <b>香号を入力してください。</b>                      |  |  |
| E-mailアドレス <u>必須</u> |                                                                          | 問い合わせる際のE-mai             | アドレスを入力してください。                           |  |  |
| 利用施設 必須              | 1階プレゼンテーション・スタジオ マ 部屋を<br>※プレゼンテーション・スタジオの予約は、備                          | 選択してください。<br>え付けの機器を使用する場 | <b>島合に限ります。(備老欄に使用する機器を記入</b>            |  |  |
|                      | 、クレビンデーション・ハランパのデが36、備た1300の成品を使用する物目に取ります。 (備今個に使用する1886を加入<br>してください。) |                           |                                          |  |  |
| 利用日付必須               | 2021/11/24                                                               |                           |                                          |  |  |
| 利用時間必須               | ● 時 00 ▼ 分 ~ ● 時 00 ▼ 分 ※3時間以内で指定してください。                                 |                           |                                          |  |  |
| 利用目的 必須              |                                                                          |                           |                                          |  |  |
| 利用人数必須               | ● 名 [定員] プレゼンテーション・スタジオ:1~10名, グループ・ラーニング・ルーム1:1~4名,                     |                           |                                          |  |  |
|                      | グループ・ラーニング・ルーム2:1~6名<br>※人数の関係で複数の部屋を予約する場合は、各部屋の定員内の人数で入力してください。        |                           |                                          |  |  |
| 端考                   |                                                                          |                           |                                          |  |  |
| <u>入力内容確認</u> クリア    |                                                                          |                           |                                          |  |  |

| 階数         | 部屋名              | 利用可能<br>人数        | 設備                          |                   | 備考      |
|------------|------------------|-------------------|-----------------------------|-------------------|---------|
| 1階         | プレゼンテーション・スタジオ   | 1~10名             | 天 吊 型 プ ロ<br>ジェクター<br>スクリーン | 電子黒板<br>Web カメラ   |         |
| 2階         | グループ・ラーニング・ルーム 1 | 1 <b>~</b> 4 名    | スクリーン                       | 電子 ホ ワ イ<br>トボー ド | 1 部屋として |
| 2階         | グループ・ラーニング・ルーム 2 | 1~6名              |                             | 電子 ホ ワ イ<br>トボー ド | もできます。  |
| 3階         | グループ・ラーニング・ルーム 3 | <del>10 名まで</del> |                             | ホワイトボ<br>ード       |         |
| 3階         | グループ・ラーニング・ルーム 4 | <del>10 名まで</del> |                             | 電子 ホワイ<br>トボード    | 予約不可    |
| 3 <b>階</b> | グループ・ラーニング・ルーム 5 | <del>10 名まで</del> | スクリーン                       | 電子 ホワイ<br>トボード    |         |

※現在、3階は一人学修用として開放していますので、予約できません。

※グループワークや Web 会議など、会話を伴う活動にご利用ください。(一人で勉強するための個室ではありません。)

※プレゼンテーション・スタジオのご予約は、備え付けの機器を使用する場合に限ります。

お部屋の詳細は HP をご覧ください。 http://www.ul.hirosaki-u.ac.jp/guidetop/learning/

## 注意事項!

- ・Webからの予約が可能なのは、ご利用希望日の1ヶ月前から前日の17:00までです。
- ・連続して使用できる時間の限度は3時間までとなります。当日の終了時刻に次の予約が入っていな い場合は延長することが可能です。
- ・2 階はパーテーションを外して 2 部屋を連結することが可能です。人数の関係で 2 部屋以上をつな げて使用する場合は、使いたい全ての部屋に同じ予約操作を行ってください。
- ・プレゼンテーション・スタジオのご予約は、使用する機器(プロジェクター、電子黒板、、Web カ メラ、ビデオカメラ、三脚、iPad スタンド、貸出用パソコン、書画カメラ、マイクセット)を備 考欄にご記入ください。
- ・部屋や貸出機器のことなどで確認する場合がありますので、必ず連絡が取れるメールアドレス、電
   話番号をご記入ください。

| 施設予約       |                        | 施設予約の | 確認画面 |
|------------|------------------------|-------|------|
| 施設予約 確認    |                        |       |      |
| 申込内容を確認のうえ | 、[入力内容確定]ボタンよりお進みください。 |       |      |
| 氏名         |                        |       |      |
| 教職員/学生     | ۶. Phil                | 禹(学科) | 本館   |
| 連絡先(電話番号)  |                        |       |      |
| E-mailアドレス | j                      |       |      |
| 利用施設       | 1階プレゼンテーション・スタジオ       |       |      |
| 利用日付       | 2021/04/05             |       |      |
| 利用時間       | 10時00分 ~ 11時00分        |       |      |
| 利用目的       | test                   |       |      |
| 利用人数       | 2名                     |       |      |
| 備考         |                        |       |      |
|            | 入力内容確定                 | 予約完了! |      |

図書館で予約内容を確認して「予約確定」いたします。 確認等が特に必要ない場合は連絡しませんので、当日1階カウンターにお越しください。

| 利用者情報変更                                            |                                                    | 堆帯釆号 メールアドレスを追加で登録 |
|----------------------------------------------------|----------------------------------------------------|--------------------|
| (二) 戻る                                             |                                                    | 古る場合は「利田孝信報変面」 から  |
| 利用者情報変更                                            |                                                    | (図書館から連絡する時に使います)  |
| <ul> <li>修正したい項目の内容</li> <li>修正できない項目の容</li> </ul> | ♀を変更の上「登録内容変更」ボタンを押してくださ<br>変更をご希望の場合は図書館へご連絡ください。 | ۲۰»                |
| 利用者ID                                              |                                                    |                    |
| カード番号                                              |                                                    |                    |
| 氏名                                                 |                                                    |                    |
| 所属館                                                | 本館                                                 |                    |
| 教職員/学生                                             |                                                    |                    |
| 所属(学部)                                             | 附属図書館                                              |                    |
| 所属(学科)                                             | 本館                                                 |                    |
| 電話番号                                               |                                                    |                    |
| 携帯番号                                               |                                                    |                    |
| E-mailアドレス                                         | 1                                                  |                    |
| E-mailアドレス2                                        |                                                    |                    |
| 有効期限                                               | \$                                                 |                    |
|                                                    | 登録内容到                                              | <b>夜</b> 更         |

## 【OPAC で検索して、予約・取寄したい場合】

| 弘前大学附属的<br>《前小读案结果を表示<br>使 | 図書館OPAC<br>嫌われる勇気<br>フォーマット: 図書 | i                                                                                                    | 図書館ホームページ<br>覧に戻る(7 件) | 「貸出<br>予約で<br>また、<br>て本館<br>もでき                             | 中」の時は(<br>きます。<br>医学部分館<br>カウンター<br>ます。               | OPAC 画面から<br>の本を取り寄せ<br>−で借りること |
|----------------------------|---------------------------------|----------------------------------------------------------------------------------------------------|------------------------|-------------------------------------------------------------|-------------------------------------------------------|---------------------------------|
| われる                        | <b>タイトルのヨミ:</b> キラ              | ワレル ユウキ                                                                                                    |                        |                                                             |                                                       |                                 |
|                            | 責任表示:岸見                         | 一郎,古賀史健著                                                                                                    |                        |                                                             |                                                       |                                 |
| 步入                         | 言語:日本                           | 語                                                                                                    |                        |                                                             |                                                       |                                 |
| and the second             | 出版情報:東京                         | :ダイヤモンド社, 2013                                                                                                   | .12                    |                                                             |                                                       |                                 |
| Arnove                     | 形態: 294                         | p : 挿図 ; 19cm                                                                                                    |                        |                                                             |                                                       |                                 |
| Text                       | 著者名: <u>岸見</u><br>古賀            | <u>, 一郎(1956-)</u> <u><da09878< u=""><br/>], 史健(1973-) <mark><da17500< mark=""></da17500<></mark></da09878<></u> | 1003><br>1620>         |                                                             |                                                       |                                 |
| マメール                       | <u>シリーズ名: 自己</u>                | 啓発の源流「アドラー」                                                                                                    | の教え / 岸見一郎, 古賀         | [史健著 ; [1] <bb2< td=""><td>0886039&gt;</td><td></td></bb2<> | 0886039>                                              |                                 |
| le Print                   | 書誌ID: BB1                       | 441300X                                                                                                    |                        |                                                             |                                                       |                                 |
| <ul><li></li></ul>         | <b>ISBN:</b> 978                | 4478025819 [447802581                                                                                            | 9] 🖬 🗮 8               |                                                             |                                                       |                                 |
|                            | ● 所蔵情報 ◆ → 状態 巻                 | 所在                                                                                                    | 図書ID                   | 請求記号                                                        | 返却予定日<br>(予約数)                                        | NALIS<br>webサービス ログイン           |
|                            | 貸出中                             | 開架図書(本館2F)                                                                                                    | 08168882               | 146.1<br>Ki58                                               | <ul> <li>2021/04/24</li> <li>予約・取寄<br/>ボタン</li> </ul> | ユーザーID<br>ノスワード                 |

| 予約申込               |                                |                  |
|--------------------|--------------------------------|------------------|
| 予約・取寄申込 選択         |                                | 「受取館」を選択する。      |
| 受取館を選択後、[検索]ボ      | タンを選択してください。                   | 注)受け取りたい館を選択した時  |
| 受取館                | k館 ・ 検索                        | にエラーになる場合は、同じ    |
| 申込みの際の注意点本         |                                | 図書が複数冊あって「貸出     |
| ・延滞図書がある場合に        | う館                             | 可」のものが存在している場    |
| ・ 延帰凶首 17 の る 物 口、 |                                | 合や、本館で「貸出可」にな    |
| お問い合わせ先            |                                | っている資料を文京地区所     |
| 詳しくは、最寄りの図書力ウ      | ウンターへおけい合わせください。               | 属の方が予約・取寄しようと    |
| 又如由い               |                                | している場合です。        |
| <b>予</b> 利甲込       |                                | →Web から予約せず、直接、本 |
| 予約申込               |                                | 館に借りに来てください。(資   |
| 予約を確定する場合は、[申]     | 込み」ボタンよしたさい。                   | 料は自分で探してください。)   |
| 受取館 分館             | さんしょう 検索                       |                  |
| 予約資料以下の資料の取寄す      | せを行います。                        |                  |
| 書名/著者名嫌わ           | れる勇気 / 岸見一郎, 古賀史健著             | 卷号               |
| 資料ID               | 所在                             | 請求記号 返却予定日(予約数)  |
| 08559576           | [本館] 開架図書(本館2F)                | 146.1  Ki58k (0) |
|                    | 申込みキャンセル                       |                  |
| 申込みの際の注意点          | 必                              | ず「申込み」ボタンを押して    |
| ・延滞図書がある場合、また      | こはいずれかの館でペナルティが付いている場合、WEBから、完 | <b>了してね!</b>     |
|                    |                                |                  |

予約資料が返却された時や、取寄資料が届いた時は、電話やメールでご連絡します。

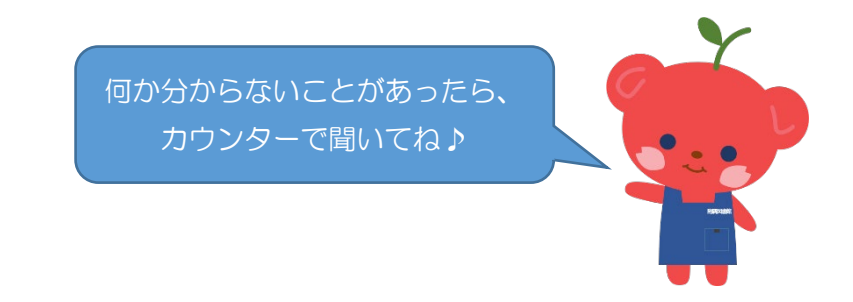